## Editing a Ticketholder

## Quick Steps: TicketDesq > Event > Ticketholders

1. Within the Management Console, select **TicketDesq** from the top menu, click the appropriate **Form** you want to edit a ticket holder, click **Ticketholders** 

2. Find the ticketholder that you wish to edit and click the Edit icon

3. Here you can edit all fields relevant to that ticketholder - Name, address, telephone, email, other ticket details, question section

4. Click Save

## **Related Articles**

[template("related")]